## **INSTRUCTIVO PARA REALIZAR POSTULACIÓN EN LINEA**

## 1. Ingreso de datos

Para poder postular a una especialidad médica, deberás ingresar a los siguientes links:

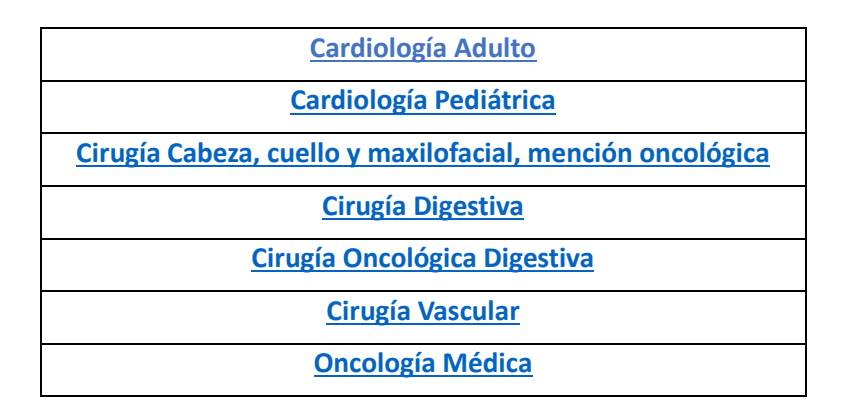

Luego deberás registrarte, indicando los siguientes datos:

| <b>≻</b> Es        | Postulación<br>pecialidad Medicina Urgenci | ia 2020         |
|--------------------|--------------------------------------------|-----------------|
| Registro           | Pago                                       | Requisitos      |
| Tipo Documento *   | RUT/Pasaport                               | e *             |
| Rut                | ▼ RUT o númer                              | ro de pasaporte |
| Nombre *           | Apellido Pater                             | no *            |
| nombre             | apaterno                                   |                 |
| Apellido Materno * | Teléfono *                                 |                 |
| amaterno           | 562 1234 567                               | 78              |
| Correo *           | Confirmar Cor                              | rreo *          |
| email              | Confirmar co                               | prreo           |
| Sexo *             | Fecha Nacimie                              | ento *          |
| Masculino          | ▼ dd/mm/yyyy                               | r               |
| Contraseña *       | Confirmar Cor                              | ntraseña *      |
| password           | Confirme cor                               | ntraseña        |

# 2. Pago por postulación

Una vez ingresados tus datos, será necesario realizar un pago por postulación que corresponde a \$35.000 por cada especialidad a la que se postula a través de sistema webpay.

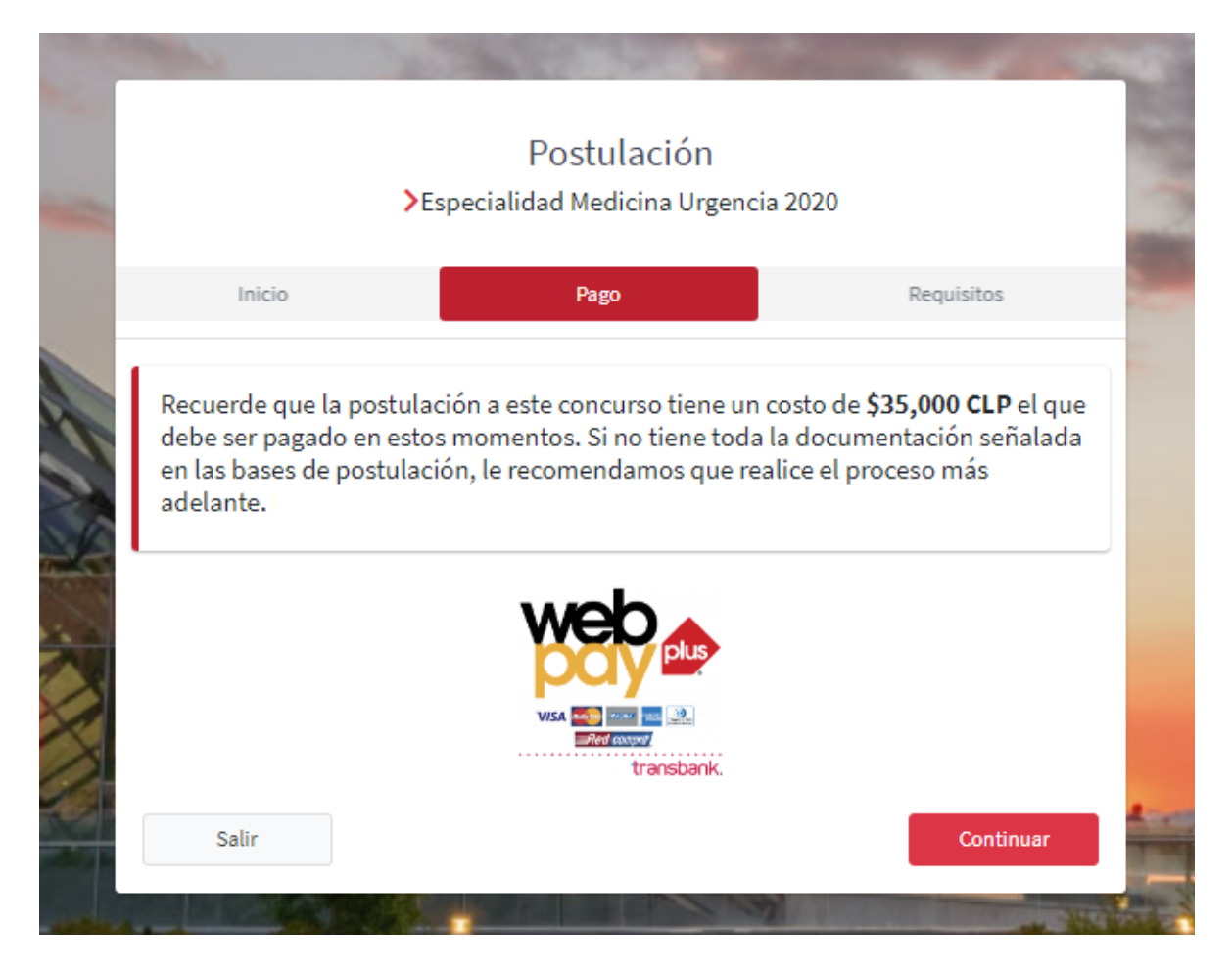

Comprueba que hayas ingresado a la especialidad en la que quieres postular, y esto lo verás reflejado en el título de la postulación y también se te confirmará al momento de realizar el pago.

Al realizar el proceso, llegará un comprobante a tu email.

### 3. Requisitos de postulación

Luego de haber gestionado el pago, deberás completar los datos solicitados en la base de postulación.

#### Algunas consideraciones:

Los documentos deben ser enviados de acuerdo con el orden que se indica en las bases de postulación y el archivo debe tener la siguiente nomenclatura "Apellido" – "primera letra del nombre" – "Documento". Ej:

3 PerezJ Curriculum Vitae.pdf

4 PerezJ Carta de recomendacion.pdf

Estos archivos deberán subirse a una nube como, por ejemplo: Dropbox, Google drive, one drive, u otro y luego compartir el link en la plataforma:

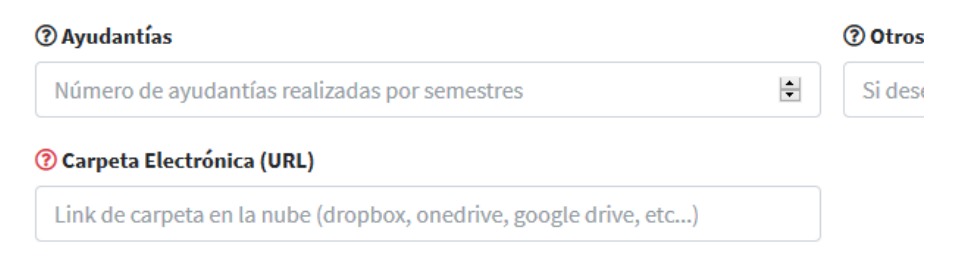

#### Ejemplos de Nubes:

- En Google Drive hay que seleccionar "obtener enlace para compartir" y enviar ese enlace en el formulario.

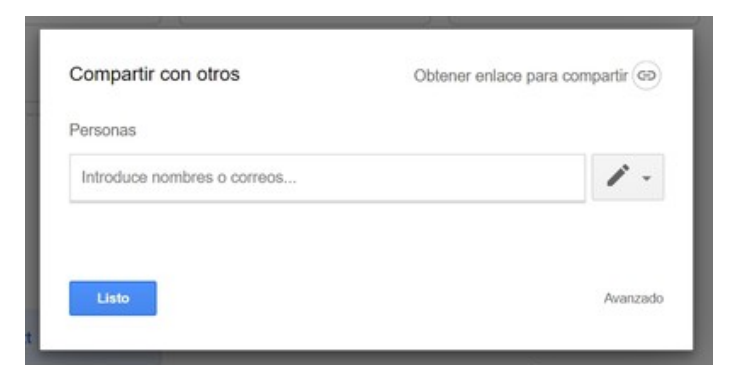

- En Dropbox aparece "obtener enlace"

|  | pdf-descargable.pdf |              |                                  | hace 8 min |                   | Solo tú | Compartir |
|--|---------------------|--------------|----------------------------------|------------|-------------------|---------|-----------|
|  |                     | *            | pdf-descargable.pdf<br>1 miembro |            | ×                 | )       | 1         |
|  |                     | Para:        | Correo o nombre                  |            | Acceso de lectura |         |           |
|  |                     | Ø            | No hay enlaces creados           |            | Crear un enlace   |         | •         |
|  |                     |              |                                  |            |                   |         |           |
|  |                     |              |                                  |            |                   |         |           |
|  |                     |              |                                  |            |                   |         |           |
|  |                     | <b>\$</b> co | nfiguración de archivos          |            |                   |         |           |

Se recomienda que los documentos que se suban a la plataforma sean en formato PDF y que cada archivo no pese más de 5 MB (Megabytes)

### 4. Etapas de Postulación

Una vez subida toda la documentación y los campos completados en el registro, la postulación se inicia y se realizará una revisión de los documentos.

Todas las etapas serán avisadas en la plataforma a través de un email.

Las etapas son las siguientes y van alineadas con las Bases de Postulación:

- 1) Postulación ingresada: etapa base en donde los documentos ya fueron subidos a la plataforma.
- 2) Postulación en revisión: etapa en que se revisan todos los documentos que fueron adjuntados, es posible que se pueda pedir algún documento, o solicitar alguna información extra. Para subir un documento hay que dirigirse a "ver" y luego dejar los comentarios, también se pueden subir archivos:

| Postulaciones Realizadas       |                              |                |          |             |
|--------------------------------|------------------------------|----------------|----------|-------------|
| Mostrar 10 🜩 registros         |                              | Busca          | ır:      |             |
| Ver ↑↓ Número                  | ∿ Programa                   | ↑↓ Periodo ↑↓  | Estado ᠰ | Decisión ᠰ  |
| • Ver 61                       | Especialidad Medicina Urgenc | ia 2020 202090 | Cerrada  | Aceptado    |
| Mostrando registros del 1 al 1 | de un total de 1 registros   |                | Anterior | 1 Siguiente |

| Postulación #61                      |  |  |
|--------------------------------------|--|--|
| Comentarios Requisitos Historial     |  |  |
| Communication                        |  |  |
| Comentarios                          |  |  |
| Ingresa aquí tus dudas o comentarios |  |  |
| Ingresa aquí tus dudas o comentarios |  |  |

- **3)** Entrevista: etapa en que se coordina una entrevista con la Comisión de la Especialidad. La Escuela se comunicará con el postulante telefónicamente y se registrará la información en la plataforma.
- 4) No seleccionado/seleccionado: Si los datos subidos al sistema fueron revisados y no cumplen con las reglas indicadas en la base de postulación queda fuera del proceso antes de la entrevista. (No seleccionado).

Luego de la entrevista, se cierra el proceso entregando un certificado de selección o no selección a través de la plataforma.

### 5. Ayuda con la plataforma

Cualquier duda que exista sobre el funcionamiento de la plataforma, comunicarse con <u>epos@uandes.cl</u> y resolveremos la duda. Por favor, enviar pantallazo explicando la duda.